## E-teamにログイン

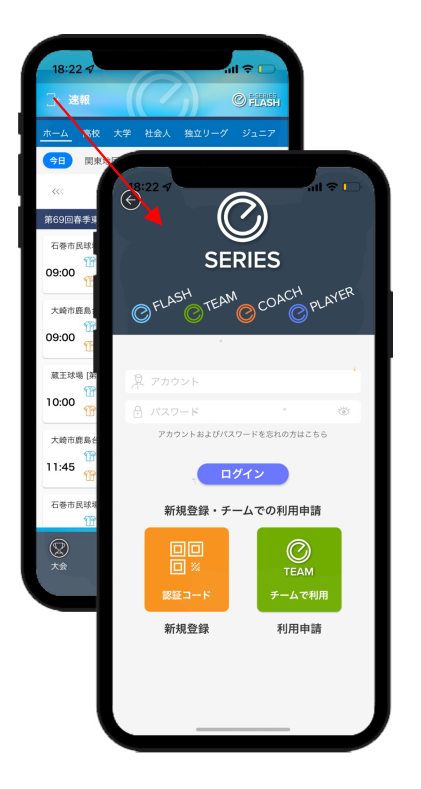

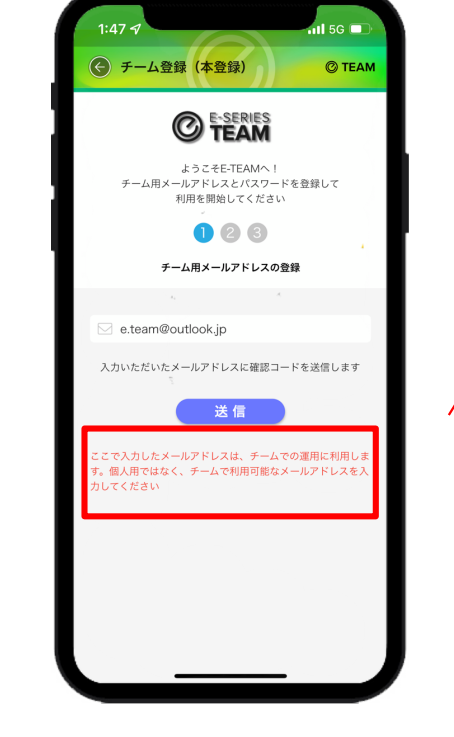

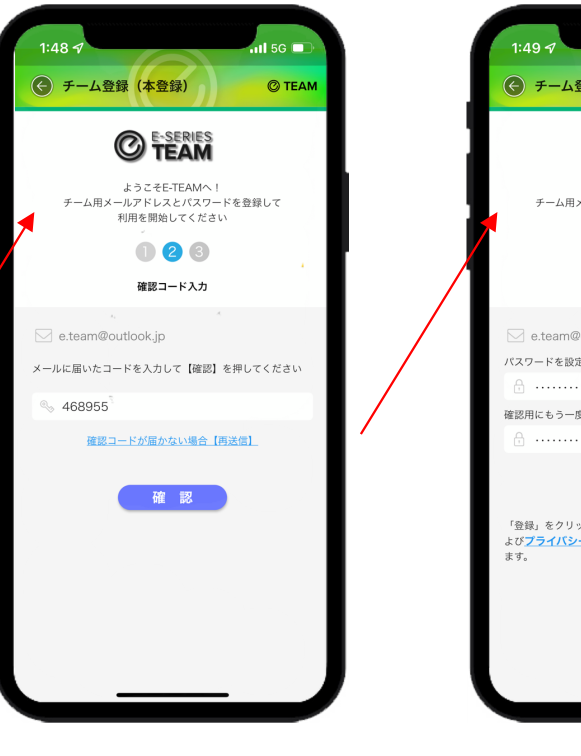

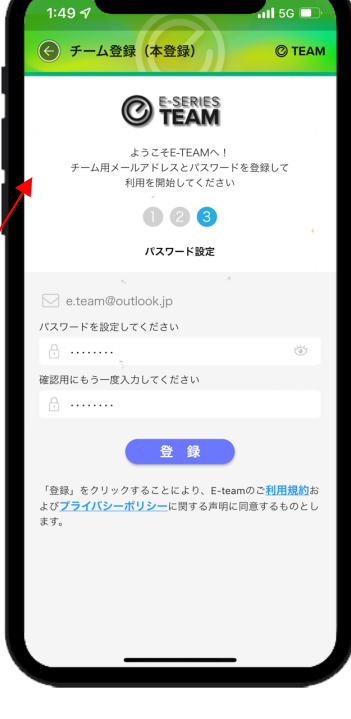

E-flash左上のアイコンで ログイン画面に入るので、 お渡しした仮アカウント とパスワードを入力して ログイン 本アカウント(チーム用 メールアドレス)を変更 設定

送信された確認コード を入力して、メールア ドレスを確認

メールアドレスが確 認された後、パスワ ードを設定

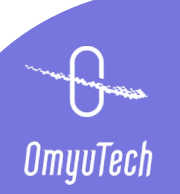

### E-teamにログイン

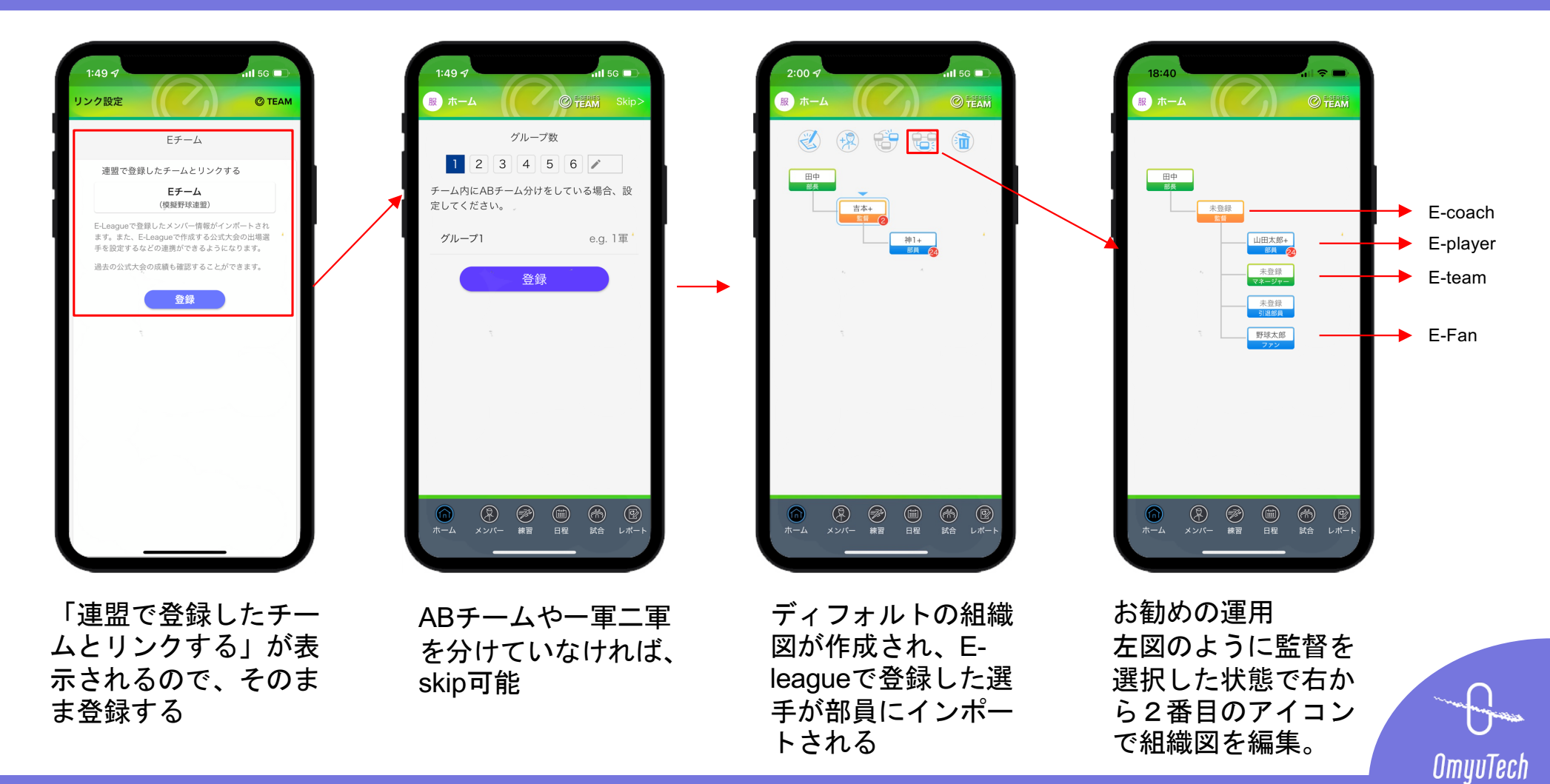

### 場所管理

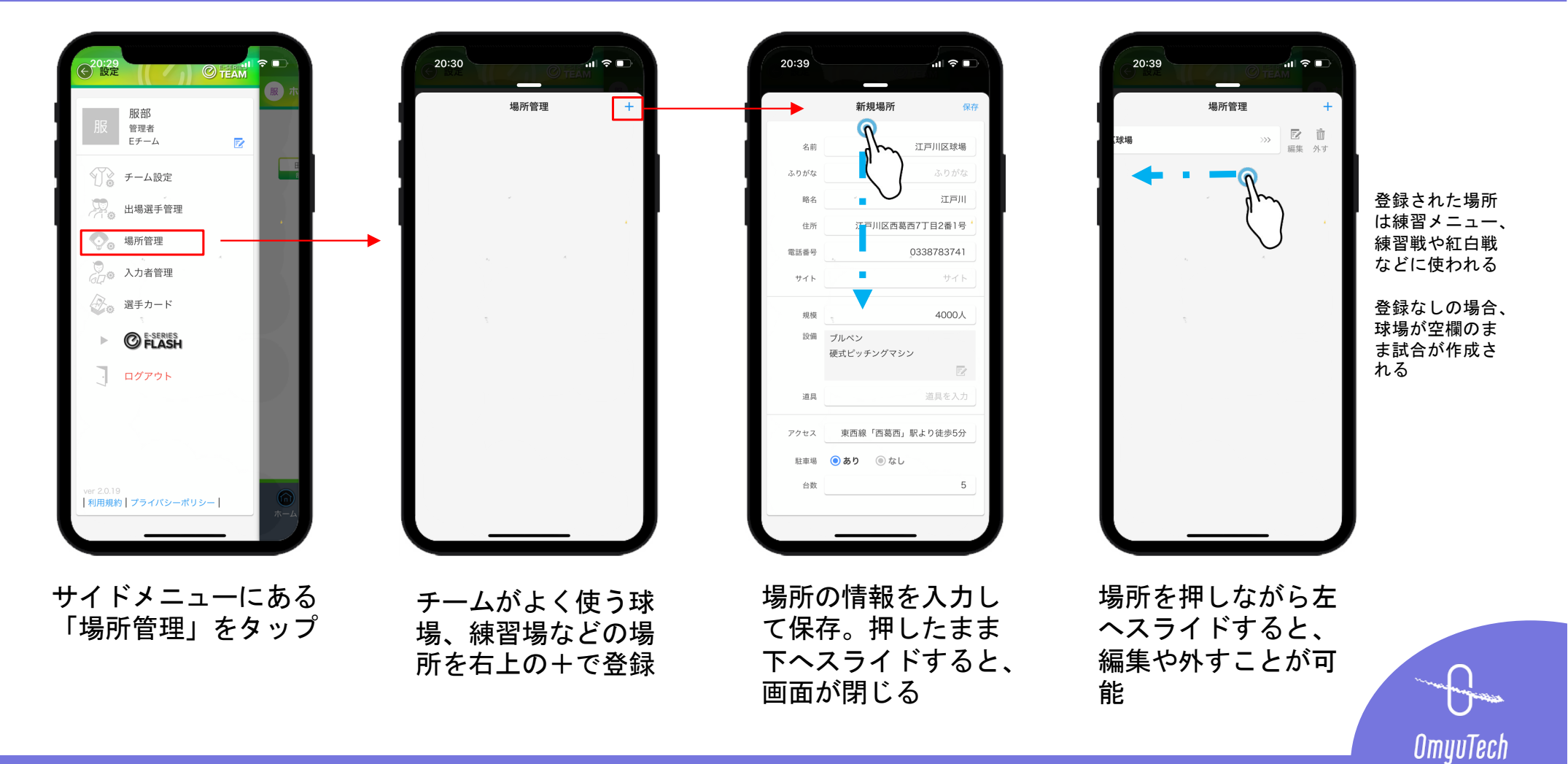

## 入力者管理-新規登録

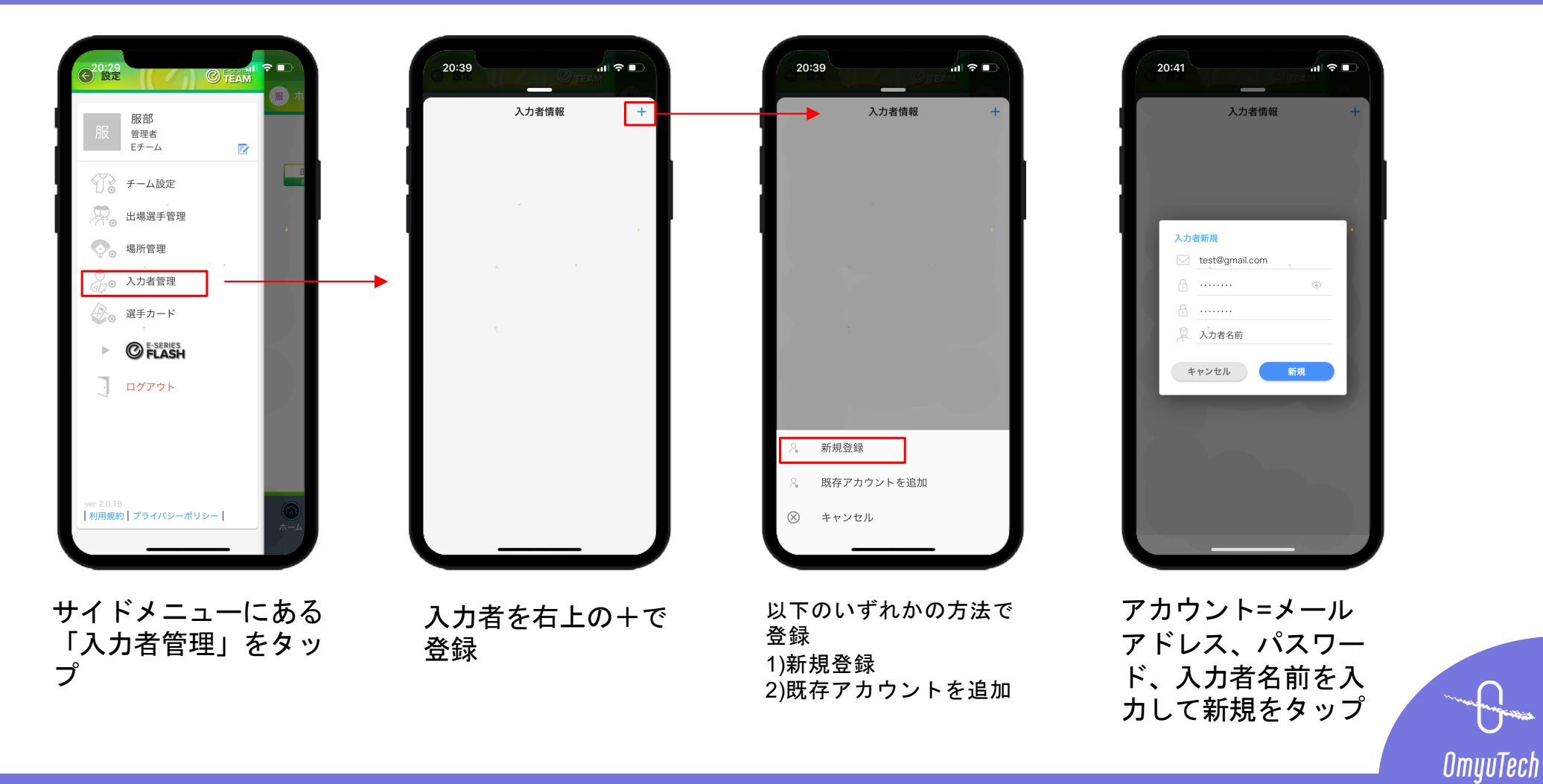

# 入力者管理-既存アカウント追加

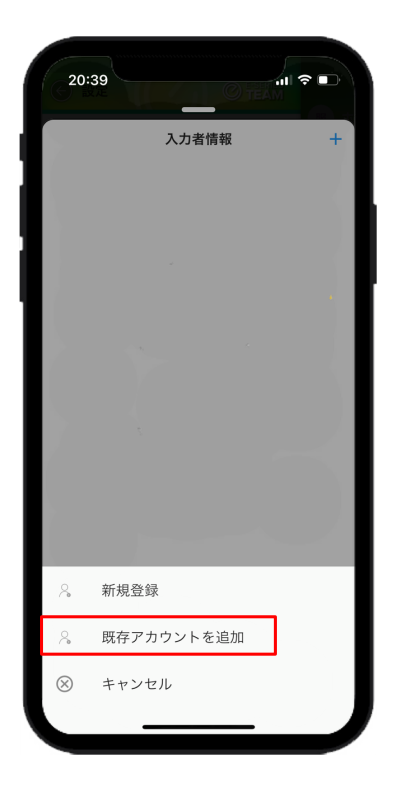

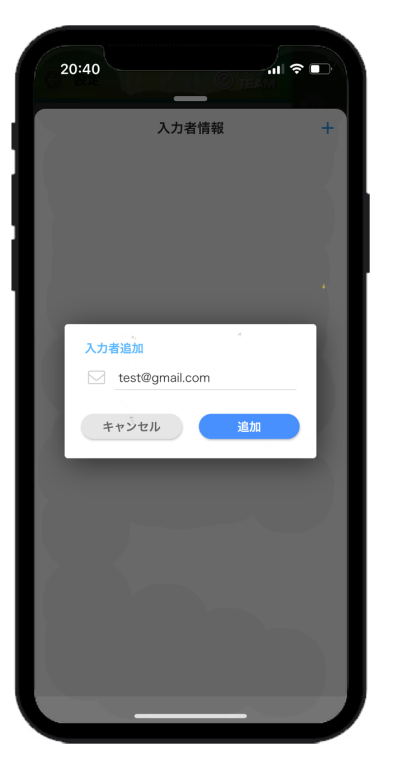

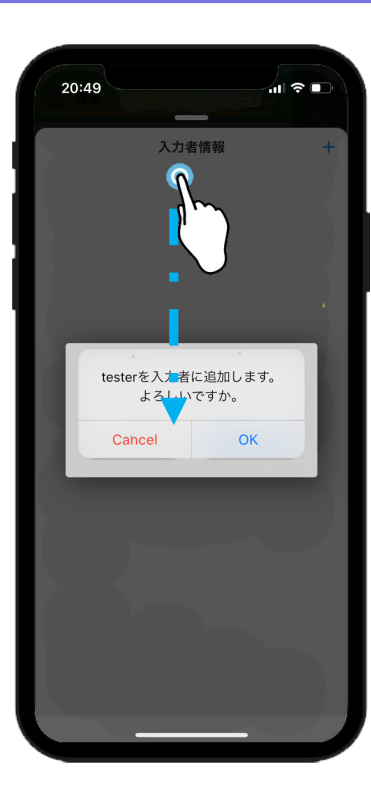

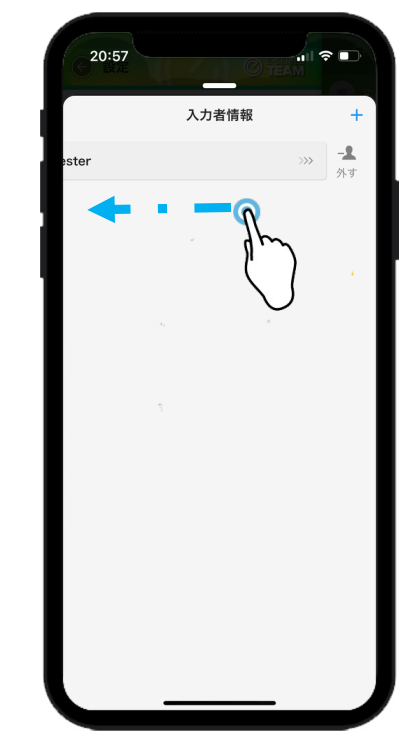

登録された入力 者は練習戦、交 流戦や紅白戦の 入力者に設定で きる

「既存アカウントを 追加」をタップ

既存のアカウント= メールアドレスを入 カして追加をタップ

確認メッセージが表 示されるので、 「OK」をタップ

場所を押しながら左 ヘスライドすると、 外すことが可能

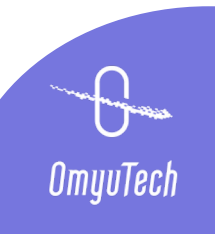